## Nomos eLibrary

- 1. Choose a Nomos e-book from the discovery tool.
- 2. Click "Login" (top right corner).

|                      | -   | đ  | ×           |
|----------------------|-----|----|-------------|
| \$                   | ABP | A  | 0<br>0<br>0 |
| Login                | de  | en | <b>^</b>    |
| Q Erweiterte Suche ✓ |     |    |             |
|                      |     |    |             |
|                      |     |    |             |

3. Click "Log in via Shibboleth".

| Login Nomos eLibrary × |
|------------------------|
| Username               |
| Username               |
| Password               |
| Password               |
| Forgot password?       |
| Login                  |
| Log in via Shibboleth  |
| Log in via OpenAthens  |
| Not registered yet?    |
| Register               |

×

4. Choose **"HS Nordhausen**" as a institution.

|    | Login Nomos eLibrary via    | a Shibboleth × |
|----|-----------------------------|----------------|
|    | Your institution $\uparrow$ |                |
|    | Hochschule Neubrandenburg   | ^              |
|    | Hochschule Niederrhein      |                |
|    | Hochschule Nordhausen       |                |
|    | Hochschule Offenburg        |                |
|    | Hochschule Osnabrück        | Nb             |
| IA | Hochschule Pforzheim        | BECK           |
|    | Hochschule Reutlingen       |                |
| ag | KSV Medien                  | VELBRÜCK       |

5. Enter your access data in the following window. These are the same as for the email account.

| h |  |
|---|--|
|   |  |

| Benutzername                |
|-----------------------------|
|                             |
|                             |
| Passwort                    |
|                             |
|                             |
| Keine dauerhafte Anmeldung  |
| Zustimmung für diesen       |
| Dienstanbieter zurücknehmen |
| Anmelden                    |

6. Confirm the information release.